## <mark>คู่มือการใช้งานโปรแกรม ESS8</mark> Time Attendance : สิทธิ์การลาและวันลาคงเหลือ

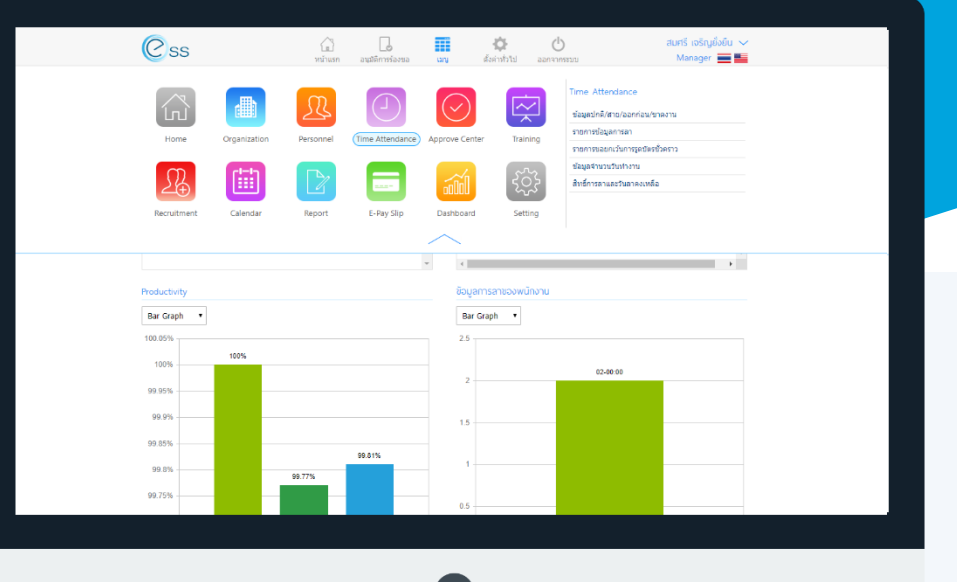

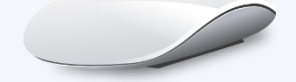

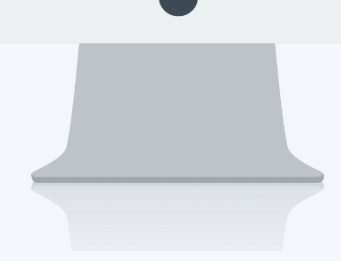

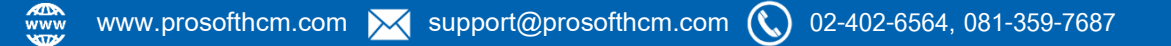

## สารบัญ

Time Attendance สิทธิ์การลาและวันลาคงเหลือ

1

## สิทธิ์การลาและวันลาคงเหลือ

สำหรับการตรวจสอบสิทธิ์วันอนุญาตลาประเภทต่าง ๆ ที่องค์กรมีให้พนักงาน และตรวจสอบวันลาที่เหลืออยู่ในแต่ละ ประเภทของพนักงาน สามารถเข้าถึงหน้าจอได้โดยไปที่ "เมนู" แล้วกดต่อไปที่ระบบ "Time Attendance" แล้วมองไป ด้านขวา จะมีคำว่า "Time Attendance" และมีคำว่า "สิทธิ์การลาและวันคงเหลือ" เมื่อเรากดคำว่า "สิทธิ์การลาและวัน คงเหลือ" แล้วระบบจะแสดงภาพ ตามด้านล่าง

| Css         |                           | มน้าแรก ส           | อนุมัติการร้องขอ     | 🛄 <b>()</b><br>យរូរ ឆ័រ | 🔅<br>ค่าทั่วไป ออก | <b>ப்</b><br>จากระบบ                                   | สมศรี เจริญยั่งยืน 💛<br>Manager 🚞 🗮                                                                                       |
|-------------|---------------------------|---------------------|----------------------|-------------------------|--------------------|--------------------------------------------------------|----------------------------------------------------------------------------------------------------|
| Home        | Organization              | Personnel (T        | ime Attendance)      | Approve Center          | Training           | Time A<br>ข้อมูลป่<br>รายการร<br>ข้อมูลจำ<br>สิทธิ์การ | Attendance<br>กติ/สาย/ออกก่อน/ขาดงาน<br>ข้อมูลการลา<br>ขอยกเว้นการรูดมัดรชั่วคราว<br>านวนวันทำงาน<br>รลาและวันลาคงเหลือ 3 |
| Recruitment | Calendar                  | Report              | E-Pay Slip           | Dashboard               | Setting            |                                                        |                                                                                                    |
| 400001      | ด เป กลุ่ดอบ เพราอร์ด     | สาขการคายปรุง       | накоп и пошернак     | ion nato ta             |                    | - 00.00                                                | 0 - 00.00                                                                                                    |
| 60-001      | นาย สมศักดิ์ เจริญยั่งยืน | กรรมการบริหาร       | บริหาร               |                         | ;                  | 7 - 00:00                                              | 0 - 00:00                                                                                                    |
| 60-002      | นาย สมรักษ์ เจริญยั่งยืน  | กรรมการผู้จัดการ    | บริหาร               |                         | -                  | 7 - 00:00                                              | 0 - 00:00                                                                                                    |
| 60-003      | นาง สมศรี เจริญยั่งยืน    | ผู้จัดการฝ่ายบุคค   | ล ฝ่ายบุคคล          |                         | 1                  | 7 - 00:00                                              | 0 - 00:00                                                                                                    |
| 60-004      | นาย สมสมร โชคดี           | ผู้จัดการฝ่ายบัญช   | ช์และก ฝ่ายบัญชีแส   | เะการเงิน               | ;                  | 7 - 00:00                                              | 0 - 00:00                                                                                                    |
| 60-005      | นาย สมหมาย การดี          | ผู้จัดการฝ่ายผลิต   | ฝ่ายการผลิต          | a                       | ;                  | 7 - 00:00                                              | 0 - 00:00                                                                                                    |
| 60-006      | นางสาว สมฤดี รักษา        | เจ้าหน้าที่สวัสดิกา | ารและ แผนกสรรห       | าทรัพยากรบุ             | ;                  | 7 - 00:00                                              | 0 - 00:00                                                                                                    |
| 60-007      | นางสมใจใฝ่ดี              | เจ้าหน้าที่แผนกบั   | ัญชี แผนกบัญชี       |                         | ;                  | 7 - 00:00                                              | 0 - 00:00                                                                                                    |
| 60-008      | นาย สมจิต รักดี           | ห้วหน้าผลิตขึ้นส่ว  | วนเกียร์ แผนกผลิตขึ่ | ใ้นส่วนเกียร์           | ;                  | 7 - 00:00                                              | 0 - 00:00                                                                                                    |
| 60-009      | นาย สมโชค มั่งมี          | เจ้าหน้าที่ผลิตขึ้น | ส่วน แผนกผลิตขึ่     | ขึ้นส่วนเกียร์          | ;                  | 7 - 00:00                                              | 0 - 00:00 🚽                                                                                                    |
| •           |                           |                     |                      |                         |                    |                                                        | •                                                                                                    |
| K < 1 2     | 3 > > แสดง1ถึง            | ข 10 จาก 27 รายการ  |                      |                         |                    |                                                        | รายการต่อหน้า 10 🗸                                                                                                    |

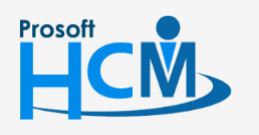

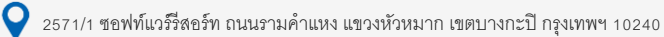

♀ 287 หมู่ 5 ต.สันทรายน้อย อ.สันทราย จ.เชียงใหม่ 50210

02-402-6560, 081-359-7687

support@prosofthcm.com

Q

|                     |                           |                           | สิทธิ์การลาและวันลาศ   | เงเหลือ                |                                    |
|---------------------|---------------------------|---------------------------|------------------------|------------------------|------------------------------------|
| ทั้งหมด             | ,                         | 1                         |                        |                        |                                    |
| รหัสพนักงาน         |                           | E                         | ถึง :                  | E                      | Q คันหา ล้างค่า                    |
| ่ำกธิ์การลาและวันส  | ลาคงเหลือ ประจำปี : 256   | 1 2                       |                        |                        | View : ดากิจ                       |
| รหัสพนักงาน         | ชื่อพนักงาน               | ชื่อตำแหน่งงาน            | ชื่อหน่วยงาน           | จำนวนวัน/ช.ม. อนุญาตลา | จำนวนวัน/ช.ม. อนุญาตลา(ชดเชยวันลา) |
| \$500001            | นาย ทดสอบ เพิ่มข้อมูล     | ผู้จัดการฝ่ายบัญชีและก    | . ฝ่ายบัญชีและการเงิน  | 7 - 00:00              | 0 - 00:00                          |
| 0-001               | นาย สมศักดิ์ เจริญยั่งยืน | กรรมการบริหาร             | บริหาร                 | 7 - 00:00              | 0 - 00:00                          |
| 0-002               | นาย สมรักษ์ เจริญยั่งยืน  | กรรมการผู้จัดการ          | บริหาร                 | 7 - 00:00              | 0 - 00:00                          |
| 0-003               | นาง สมศรี เจริญยั่งยืน    | ผู้จัดการฝ่ายบุคคล        | ฝ่ายบุคคล              | 7 - 00:00              | 0 - 00:00                          |
| 0-004               | นาย สมสมร โชคดี           | ผู้จัดการฝ่ายบัญชีและก    | . ฝ่ายบัญชีและการเงิน  | 7 - 00:00              | 0 - 00:00                          |
| 0-005               | นาย สมหมาย การดี          | ผู้จัดการฝ่ายผลิต         | ฝ่ายการผลิต            | 7 - 00:00              | 0 - 00:00                          |
| 0-006               | นางสาว สมฤดี รักษา        | เจ้าหน้าที่สวัสดิการและ   | . แผนกสรรหาทรัพยากรบุ  | 7 - 00:00              | 0 - 00:00                          |
| 0-007               | นาง สมใจ ใผ่ดี            | เจ้าหน้าที่แผนกบัญชี      | แผนกบัญชี              | 7 - 00:00              | 0 - 00:00                          |
| 0-008               | นาย สมจิต รักดี           | ห้วหน้าผลิตชิ้นส่วนเกียร์ | แผนกผลิตชิ้นส่วนเกียร์ | 7 - 00:00              | 0 - 00:00                          |
| 0-009               | นาย สมโชค มั่งมี          | เจ้าหน้าที่ผลิตขึ้นส่วนเ  | แผนกผลิตขึ้นส่วนเกียร์ | 7 - 00:00              | 0 - 00:00                          |
| с<br>К <b>с 1</b> 2 | 3 >>> แสดง1ถึง1           | 0 จาก 27 รายการ           |                        |                        | รายการต่อหน้า 10                   |

## แสดงหน้าจอข้อมูลสิทธิ์การลาและวันลาคงเหลือ

- หมายเลข 1 เลือกช่วงข้อมูลที่ต้องการเรียกดูข้อมูลสิทธิ์การลาและวันลาคงเหลือ หากต้องการเรียกดูข้อมูลให้
  Click (จักมหา) หรือ Click (พื่อล้างค่าการเลือกข้อมูล
- หมายเลข 2 แสดงข้อมูลสิทธิ์การลาและวันลาคงเหลือ (Admin, Manager) มองเห็นพนักงานใต้บังคับบัญชา (Employee) มองเห็นเฉพาะข้อมูลของตัวเอง แสดงสิทธิ์การลาและวันลาคงเหลือ ทั้งหมดของพนักงาน (เฉพาะ Employee)

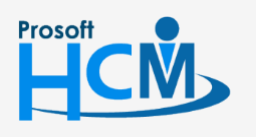

♀ 2571/1 ซอฟท์แวร์รีสอร์ท ถนนรามคำแหง แขวงหัวหมาก เขตบางกะปี กรุงเทพฯ 10240

♀ 287 หมู่ 5 ต.สันทรายน้อย อ.สันทราย จ.เชียงใหม่ 50210

02-402-6560, 081-359-7687

Q

support@prosofthcm.com